# **OUMAN**<sup>®</sup>

# 3G-MOD1

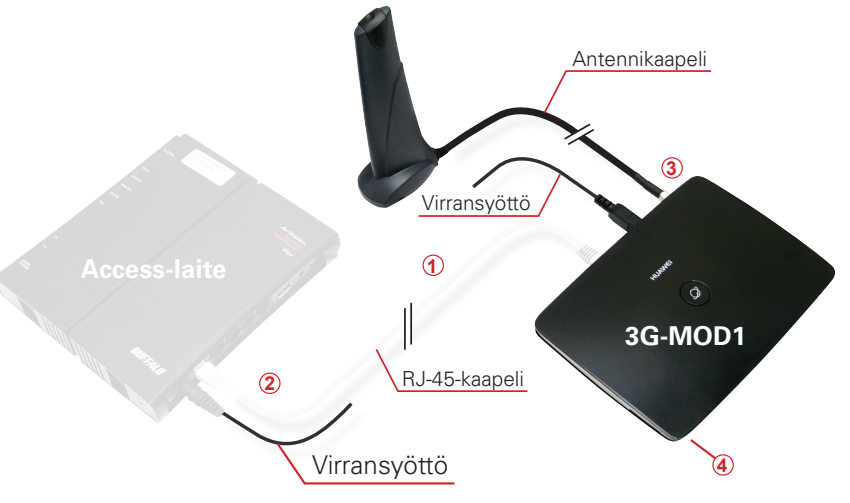

Oumanilta on hankittavissa Ouman Access -palvelu, jonka avulla saadaan suojattu yhteys automaatiolaitteisiin kiinteistössä olevaa internetyhteyttä käyttäen. Jos kiinteistössä ei ole internetyhteyttä, hanki 3G-MOD1 ja SIM-kortti. SIM-kortin pitää olla varustettu dataliittymällä, mieluimmin dataliikennettä ei ole rajoitettu. Tuotepaketti sisältää 3G-modeemin ja ulkoisen antennin. Hyvän ulkoisen antennin avulla 3G-MOD1 soveltuu käytettäväksi myös vaativissa olosuhteissa.

### Kytkentä ja käyttöönotto:

- 1 Kytke 3G-MOD1 -laite tietokoneeseesi RJ-45 -kaapelilla. Kaapelin tulee olla vähintään CAT-5E -tasoinen. Mene selaimella osoitteeseen 192.168.1.1. Selaimeen avautuu 3G-MOD1:n hallintasivu. Kysy dataliikenteen asetukset palvelun tarjoajalta. Sivuilla 2-3 esitetään DNA:n asetukset.
- Irrota RJ-45-kaapeli tietokoneen päästä ja kytke kaapeli Access-laitteen internetliittimeen. (Buffalo-laitteessa siniseen liittimeen.)
- ③ Jos haluat käyttää ulkoista antennia, täytyy se ottaa käyttöön 3G-MOD1 -laitteen hallintasivulla. (ks. s. 3, kohta 7). Kytke ulkoinen antenni 3G-MOD1-laitteeseen. Antennin jalan alla on magneetti. Käytä alla metallista alustaa. Vältä sellaista paikkaa, jossa on paksut kiviseinät. Vaativissa olosuhteissa antenni kannattaa sijoittaa mahdollisimman korkeaan paikkaan tai lähelle ikkunaa.
- 4 Laita SIM-kortti 3G-MOD1 -laitteeseen (SIM-kortin paikka on laitteen takapuolella ks. oheinen kuva).
- (5) Kytke virta päälle molempiin laitteisiin. Järjestelmä on nyt käyttövalmis. Jos liität tietokoneesi 3G-MOD1-laitteeseen, huolehdi tietkoneesi tietoturvasta.

| Merkkivalo  | Merkkivalon tila |                                                                                                | Toiminnan kuvaus                                                                                                    |
|-------------|------------------|------------------------------------------------------------------------------------------------|----------------------------------------------------------------------------------------------------|
| Wi-Fi/WPS   | ((1))            | Palaa jatkuvasti:<br>Vilkkuu:<br>Valo ei pala:                                                 | Wi-Fi on päällä tai tiedon siirto menneillään.<br>Luodaan WPS-yhteyttä<br>Wi-Fi pois päältä.                                                                                                    |
| Verkon tila | (TII)            | Punainen vilkkuu nopeasti:<br>Jatkuva keltainen valo:<br>Jatkuva vihreä valo:<br>Valo ei pala: | SIM-kortti ei ole käytössä. Tarkista, onko kortti asennettu<br>oikein tai onko PIN-koodi oikein.<br>Laite rekisteröityy verkkoon.<br>Laite on kytketty internettiin.<br>Laite on sammutettu. Kytke laitteeseen virta. |
| Virta       |                  | Valo palaa jatkuvasti:<br>Valo ei pala:                                                        | Laitteeseen on kytketty virta päälle.<br>Laitteeseen ei ole kytketty virtaa päälle.                                                                                                    |
|             | 4                | Valo palaa jatkuvasti:<br>Valo vilkkuu<br>Valo ei pala:                                        | Verkkokaapeli on kytketty<br>Datan siirto käynnissä.<br>Verkkokaapelia ei ole kytketty.                                                                                                    |

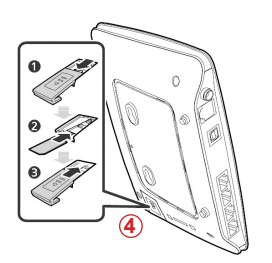

#### Modeemin käyttöönotto:

2. Valitse Next.

 Tietokoneellasi pitää olla DHCP päällä. Kun olet kytkenyt 3G-MOD1 -laitteen tietokoneeseesi RJ-45 -kaapelilla, mene selaimella osoitteeseen 192.168.1.1. Selaimeen avautuu 3G-MOD1:n hallintasivu. Kirjoita kenttään Password salasanaksi admin.

| HUAWE 30 VI                                                                                                    | /ireless Gat       | teway                                                                                                    |                                                                                                    |                                                                                                    | -1                                                                    | if                                | 0                                     | 0                 |              |
|----------------------------------------------------------------------------------------------------|--------------------|----------------------------------------------------------------------------------------------------|----------------------------------------------------------------------------------------------------|----------------------------------------------------------------------------------------------------|-----------------------------------------------------------------------|-----------------------------------|---------------------------------------|-------------------|--------------|
|                                                                                                    |                    |                                                                                                    |                                                                                                    |                                                                                                    |                                                                       |                                   |                                       |                   |              |
| jin                                                                                                    | Cu                 | rrent Connection                                                                                                    | n                                                                                                    |                                                                                                    |                                                                       |                                   |                                       |                   |              |
| ername: admin                                                                                                    | Co                 | nnection Status:                                                                                                    |                                                                                                    | Disconnected                                                                                                    |                                                                       |                                   |                                       |                   |              |
|                                                                                                    | SIV                | A Card Status:                                                                                                    |                                                                                                    | SIM Not Ready                                                                                                    |                                                                       |                                   |                                       |                   |              |
| sword: •••••                                                                                                    | IP A               | Address:                                                                                                    |                                                                                                    | 0.0.0.0                                                                                                    |                                                                       |                                   |                                       |                   |              |
|                                                                                                    | Net                | twork Type:                                                                                                    |                                                                                                    | NONE                                                                                                    |                                                                       |                                   |                                       |                   |              |
| guage: English                                                                                                    | ✓ Rei              | ceived.                                                                                                    |                                                                                                    | 08                                                                                                    |                                                                       |                                   |                                       |                   |              |
|                                                                                                    | Du                 | nic.                                                                                                    |                                                                                                    | 00:00:00                                                                                                    |                                                                       |                                   |                                       |                   |              |
| Login                                                                                                    |                    | di di di di di di di di di di di di di d                                                                                   |                                                                                                    | Refrech                                                                                                    |                                                                       |                                   |                                       |                   |              |
|                                                                                                    |                    |                                                                                                    |                                                                                                    |                                                                                                    |                                                                       |                                   |                                       |                   |              |
|                                                                                                    |                    |                                                                                                    |                                                                                                    |                                                                                                    |                                                                       |                                   | _                                     |                   |              |
| HELAWE 3G                                                                                                    | Nireless G         | ateway                                                                                                    |                                                                                                    |                                                                                                    |                                                                       | ntl                               |                                       | 0                 | D»           |
| 3G N                                                                                                    | Nireless Ga        | ateway                                                                                                    |                                                                                                    | 2                                                                                                    |                                                                       | n                                 | 0                                     | 0                 | <b>D</b> »   |
| 3G N                                                                                                    | Nireless Ga        | ateway<br>Q<br>Settings                                                                                                    | System                                                                                                    | 2010<br>Maintenance                                                                                                    |                                                                       | al                                | E<br>He                               |                   | )<br>gout    |
| Connection                                                                                                    | Nireless Ga        | ateway<br>Settings                                                                                                    | System                                                                                                    | Maintenance                                                                                                    |                                                                       | h                                 | ∎<br><u>He</u>                        |                   | <b>D</b> ))  |
| Connection                                                                                                    | Nireless Ga        | ateway<br>Settings                                                                                                    | System                                                                                                    | Maintenance<br>rd                                                                                                    | .,<br>S                                                               | ill<br>Step 1                     | He<br>of 5                            |                   | <b>gout</b>  |
| Connection                                                                                                    | Vireless Ga        | ateway<br>Settings                                                                                                    | System                                                                                                    | Maintenance<br>rd                                                                                                    | S                                                                     | ill<br>itep 1                     | He<br>of 5                            |                   | ی)<br>gout   |
| SG N<br>Connection<br>uick Setup<br>al-up<br>LAN                                                                                                    | Vireless Ga        | ateway<br>Settings<br>come to the Quid<br>"Next" to c                                                                      | System<br>System<br>K Setup Wizar<br>ard will show y<br>ontinue, click "                                                                                              | Maintenance<br>rd<br>Back' and "Next' to navigate, clic                                                                                        | ss Gateway in the sk *Cancel* to exit ti                              | itlep 1<br>safe v                 | He<br>of 5<br>vay: Click<br>zard, and |                   | cgout        |
| Sector 2 Connection                                                                                                    | Vireless G<br>SMS  | ateway<br>Settings<br>come to the Quid<br>'Next' to o<br>click 'Finit                                                      | System<br>System<br>K Setup Wizar<br>ard will show y<br>ontinue, click "<br>h" to save the                                                                            | Maintenance<br>rd<br>au how to set up your 3G Wireles<br>Back" and "Next" to navigate, clic<br>settings.                                       | ss Gateway in the s<br>k *Cancel* to exit ti                          | itep 1<br>safe v<br>he wi         | He<br>of 5<br>vay: Click<br>zard, and |                   | gout         |
| Connection uick Setup tal-up tAN security                                                                                                    | Vireless Ga        | ateway<br>Settings<br>come to the Quite<br>• The wiz<br>"Next" to c<br>click "Finis<br>Notes                               | System<br>System<br>It Setup Wizar<br>ard will show ya<br>ontinue, click "<br>wh' to save the                                                                         | Maintenance<br>rd<br>ou how to set up your 3G Wirelet<br>Back" and "Next" to navigate, clic<br>settings.                                       | S<br>ss Gateway in the s<br>k "Cancel" to exit th                     | itep 1<br>safe v<br>he wi         | He<br>of 5<br>vay: Click<br>zard, and |                   | gout         |
| 3G N<br>Connection<br>uick Setup<br>LAN<br>security<br>HCP                                                                                                    | Vireless Gi<br>SMS | ateway<br>Settings<br>come to the Quite<br>• The wiz<br>•Next to c<br>click *Finis<br>Basic para<br>• Setting              | System<br>System<br>K Setup Wizar<br>ard will show ya<br>ontinue, click "<br>ih" to save the<br>ameters can be                                                        | Maintenance<br>rd<br>Du how to set up your 3G Wireles<br>Back' and "Next' to navigate, clic<br>settings.<br>a set in the wizard. For advanced  | s Gateway in the sk t t<br>k *Cancel* to exit ti<br>parameters, you n | ifl<br>Step 1<br>Safe v<br>He wit | He<br>of 5<br>vay: Click<br>zard, and |                   | gout         |
| 3G 1<br>Connection<br>uick Setup<br>Idan<br>ALAN<br>HCP<br>NTP                                                                                                    | Vireless Gi<br>SMS | ateway<br>Settings<br>come to the Quide<br>• The wiz<br>"Next" to c<br>click "Finis<br>Notes<br>Basic part<br>in "Setting  | System<br>System<br>Ark Setup Wizar<br>ard will show yr<br>ontinue, click "<br>h" to save the<br>ameters can be<br>s".                                                | Maintenance<br>rd<br>Du how to set up your 3G Wireles<br>Back" and "Next" to navigate, clic<br>settings.<br>a set in the wizard. For advanced  | s Gateway in the<br>k "Cancel" to exit th<br>parameters, you n        | ittep 1<br>safe v<br>he wis       | He<br>of 5<br>vay: Click<br>zard, and | G<br>Ip   Lo<br>í | _))<br>Igout |
| 3G V<br>Connection<br>uick Setup<br>uick Setup<br>ALAN<br>eccuity<br>HCP<br>tra                                                                                                    | Vireless Gi<br>SMS | ateway<br>Settings<br>come to the Quid<br>"Next" to o<br>click "Finis<br>Notes<br>Basic pars<br>in "Setting                | System<br>System<br>K Setup Wizar<br>ard will show yr<br>ontinue, click "<br>ih" to save the<br>ameters can be<br>s".                                                 | Maintenance<br>rd<br>bu how to set up your 3G Wireles<br>Back' and "Next" to navigate, clic<br>settings.                                       | sis Gateway in the si<br>k *Cancel' to exit ti<br>parameters, you n   | rti<br>safe v<br>he wi:           | He<br>of 5<br>way: Click<br>zard, and | G<br>Ip   Lc      | gout         |
| Second Second Se | Nireless G<br>SMS  | ateway<br>Settings<br>come to the Quid<br>• The wiz<br>"Next" to<br>click "To<br>Basic part<br>in "Setting                 | System<br>System<br>it Setup Wiza<br>ard will show y <sub>i</sub><br>ontinue, click <sup>1</sup><br>th <sup>*</sup> to save the<br>ameters can be<br>s <sup>*</sup> . | Maintenance<br>rd<br>ou how to set up your 3G Wirelet<br>Back' and "Next" to navigate, clic<br>settings.<br>a set in the wizard. For advanced  | sis Gateway in the s<br>k "Cancel" to exit ti<br>parameters, you n    | itl<br>safe v<br>he wis           | He<br>of 5<br>vay: Click<br>zard, and | 3                 | <u>ogout</u> |
| Wick Setup       Vuck Setup       Vuck Setup       Vuck Neuron       Vuck Neuron       Nuck Neuron       Nuck Neuron                                                                                                    | Nireless Gi<br>SMS | ateway<br>Settings<br>come to the Quit<br>• The wiz<br>"Next" to<br>c click "The<br>Notes<br>Basic part<br>in "Setting     | System<br>System<br>ik Setup Wiza<br>ard will show ye<br>ontinue, click "<br>h" to save the<br>armeters can be<br>s".                                                 | Maintenance<br>rd<br>Dou how to set up your 3G Wirelet<br>Back" and "Next" to navigate, clic<br>settings.<br>e set in the wizard. For advanced | s Gateway in the s<br>k "Cancel" to exit ti<br>parameters, you n      | ittep 1<br>safe v<br>he wi:       | He<br>of 5<br>vay: Click<br>zard, and |                   | ogout        |
| Second Second Seco      | Nireless Gi<br>SMS | ateway<br>Settings<br>come to the Quito<br>• The wiz<br>"Next" to c<br>click "Finits<br>Notes<br>Basic pars<br>in "Setting | System<br>sk Setup Wizar<br>ard will show y<br>onthue, click "<br>th' to save the<br>meters can be<br>s".                                                             | Maintenance<br>rd<br>ou how to set up your 3G Wireles<br>Back" and "Next" to navigate, clic<br>settings.<br>e set in the wizard. For advanced  | s Gateway in the ski t<br>k "Cancel" to exit ti<br>parameters, you n  | itep 1<br>safe v<br>he wi:        | He<br>of 5<br>way: Click<br>zard, and |                   | agout        |

 Jos käytössä on jokin muu operaattori kuin DNA, katso takasivulta, mitä Profile Name APN / Static -kenttiin kirjoitetaan. Teksti vaihtelee riippuen palvelun tarjoajasta. Jos yhteyden muodostus ei onnistu, tarkista asetukset palvelun tarjoavalta operaattorilta.

| 3G Wireless Gateway I I I I I I I I I I I I I I I I I I I                                                                                                    | Profile Name:                                 | DNA          |
|----------------------------------------------------------------------------------------------------|-----------------------------------------------|--------------|
| Duck Setup         Certifigure Profile Seture         Step 2. V5           Datap         V         Profile Name:         DNA           VMAN         V         Profile Name:         DNA | Dial-up Number:                               | *99#         |
| Browly         Use-to humber:         1997           BHCP         Description         admin           BHCP         Plassword            BHCP         APN                                | User Name:                                    |              |
| Ubp         Ubpramic 19 bits (internet           Anterne         P Address :           Batic Roada         IP pramic 0 Static           Authentication:         CHAP                    | Password:                                     |              |
| Connection Mode: Adva M<br>TU: 1500<br>Back Neto Cancel                                                                                                    | APN:                                          |              |
|                                                                                                    | O Dynamic 💿 Static                            | internet     |
|                                                                                                    | IP Address:                                   |              |
|                                                                                                    | 💿 Dynamic 🔘 Static                            |              |
|                                                                                                    | Authentication:                               |              |
|                                                                                                    | Connection Mode:                              | Auto         |
|                                                                                                    | MTU:                                          | 1500         |
|                                                                                                    | <back< th=""><th>lext&gt; Cancel</th></back<> | lext> Cancel |

#### 2

 Jatka asennusta. Jos et käytä langatontayhteyttä, voit ohittaa kaksi seuraavaa näyttöä valitsemalla Next. Jos otat langattoman yhteyden käyttöön, laita omaan tietokoneeseen ja tähän samat itse keksimäsi omat asetukset.

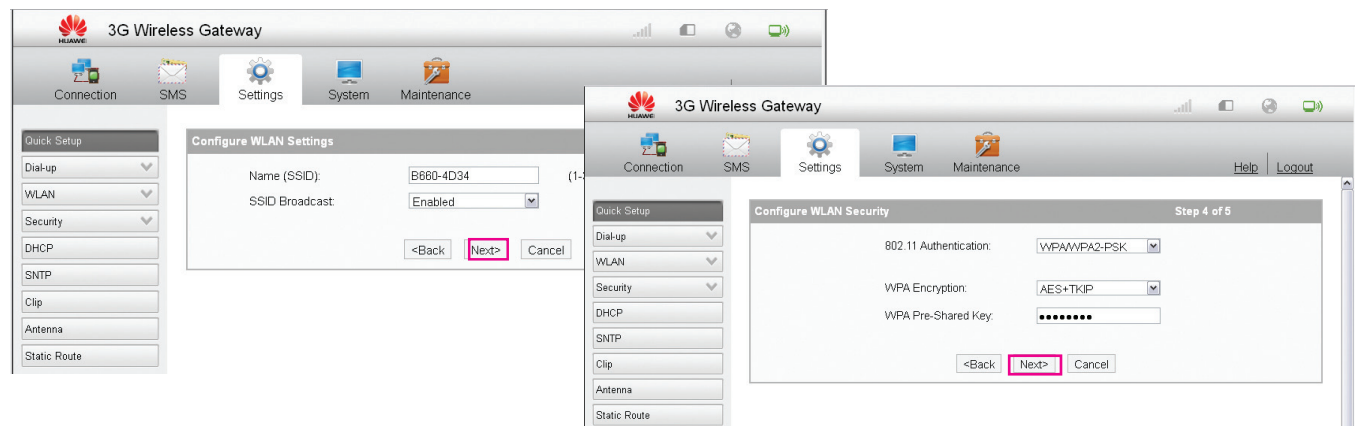

5. Valitse Finish.

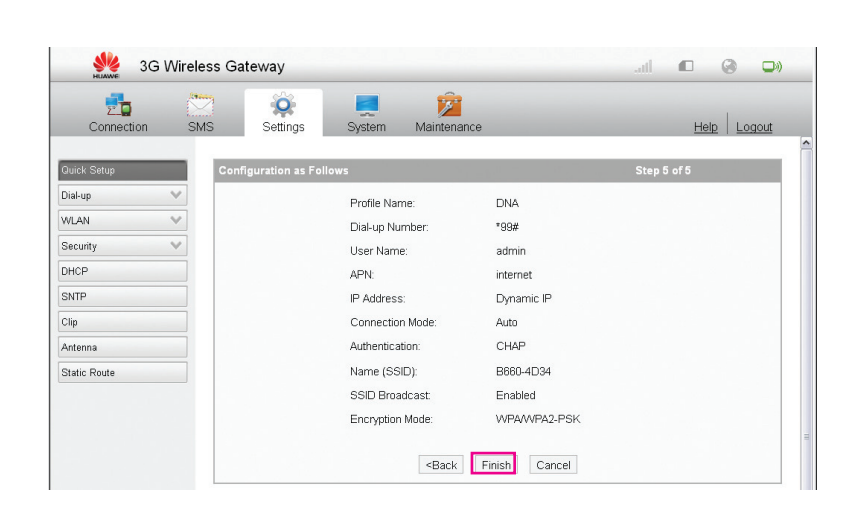

6. Odota hetki. Valitse continue. Siirry antenniasetuksiin. Valitse Antenna.

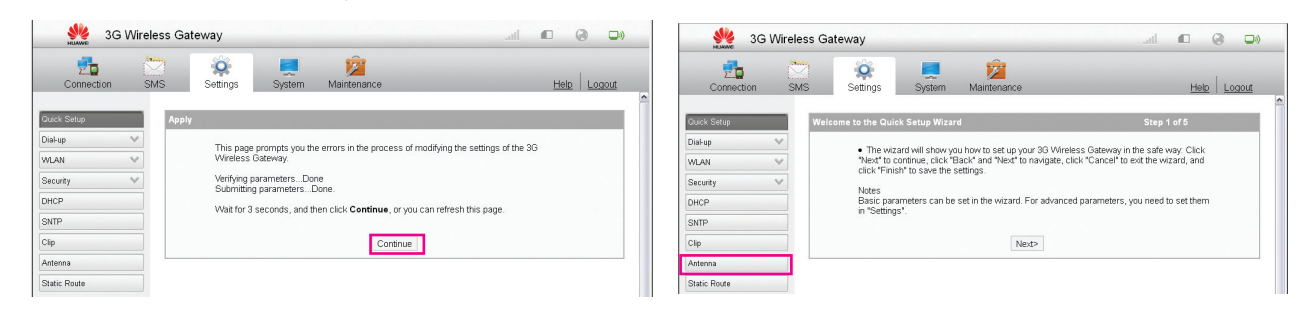

#### Ulkoisen antennin käyttöönotto

7. Toimitus sisältää ulkoisen antennin. Jos kytket ulkoisen antennin käyttöön, valitse **outer** ja sen jälkeen **Apply.** Odota hetki ja valitse sitten **next.** 

| 🧩 3G Wire           | less Gateway                                  | ail 🗉 🚱 🕩   | 🐝 3G V       | Vireless Ga | iteway                                                       |                                                             |                                                                   | ant 🔊 🕒                                                                                   |
|---------------------|-----------------------------------------------|-------------|--------------|-------------|--------------------------------------------------------------|-------------------------------------------------------------|-------------------------------------------------------------------|-------------------------------------------------------------------------------------------|
| 20<br>Connection S  | MS Settings System Maintenance                | Help Logout | Connection   | SMS         | ings (Settings                                               | System                                                      | 2<br>Maintenance                                                  | Heb Logout                                                                                |
| Quick Setup         | Settings > Antenna                            |             | Quick Setup  | Welc        | ome to the Qui                                               | ck Setup Wizar                                              | ď                                                                 | Step 1 of 5                                                                               |
| Dial-up 💙<br>WLAN 🌱 | In this page, you can configure antenna mode. |             | Dial-up '    | ×<br>×      | <ul> <li>The wiz<br/>"Next" to o<br/>click "Finit</li> </ul> | ard will show yo<br>continue, click "E<br>sh" to save the s | ou how to set up your 30<br>Back" and "Next" to navi<br>settings. | G Wireless Gateway in the safe way. Click<br>gate, click "Cancel" to exit the wizard, and |
| Security V<br>DHCP  | Antenna Mode: outer                           |             | Security '   | ~           | Notes<br>Basic par<br>in "Setting                            | ameters can be<br>Is".                                      | set in the wizard. For a                                          | dvanced parameters, you need to set them                                                  |
| SNTP                | Apply Cancel                                  |             | SNTP         |             |                                                              |                                                             | Next>                                                             |                                                                                           |
| Antenna             |                                               |             | Antenna      |             |                                                              |                                                             |                                                                   |                                                                                           |
| Static Route        |                                               |             | Static Route |             |                                                              |                                                             |                                                                   |                                                                                           |

## Taulukko. Eri operaattoreiden APN yhteyspisteet (ks s. 2 kohta 3)

| Operattori (1)     | APN Static-yhteys 2 |
|--------------------|---------------------|
| DNA                | internet            |
| Elisa              | internet            |
| Saunalahti         | internet.saunalahti |
| Saunalahti Prepaid | internet            |
| Sonera             | internet            |
| Tele Finland       | telefinland         |
| Welho              | internet.welho.fi   |
|                    |                     |

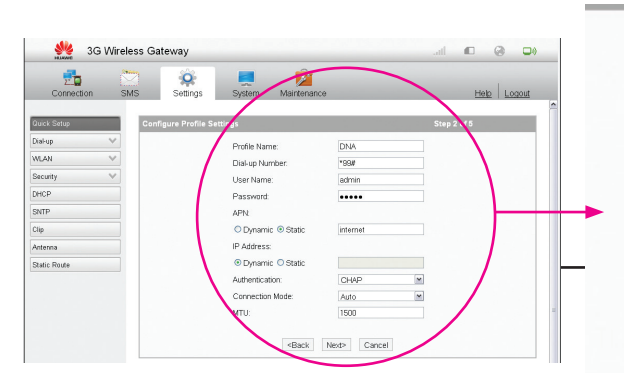

| Profile Name:                                 | DNA (1       |  |  |  |  |
|-----------------------------------------------|--------------|--|--|--|--|
| Dial-up Number:                               | *99#         |  |  |  |  |
| User Name:                                    |              |  |  |  |  |
| Password:                                     |              |  |  |  |  |
| APN:                                          |              |  |  |  |  |
| O Dynamic 💿 Static                            | internet 2   |  |  |  |  |
| IP Address:                                   |              |  |  |  |  |
| 💿 Dynamic 🔘 Static                            |              |  |  |  |  |
| Authentication:                               | CHAP         |  |  |  |  |
| Connection Mode:                              | Auto         |  |  |  |  |
| MTU:                                          | 1500         |  |  |  |  |
|                                               |              |  |  |  |  |
| <back< td=""><td>Next&gt; Cancel</td></back<> | Next> Cancel |  |  |  |  |

 OUMAN OY

 Voimatie 6, 90440 Kempele

 Puh.
 0424 8401

 Fax
 08 815 5060

 Espoon
 myyntikonttori:

 Upseerinkatu 3 C, 02600 Espoo
 Puh.

 0424 840 202
 Fax
 09 4780 1030

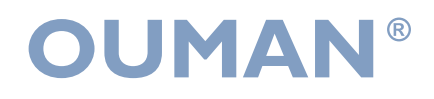